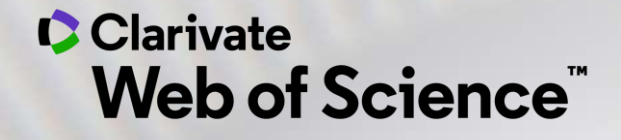

## Web of Science - Formación Online organizada por FECYT

Sesión C2 – Los autores en la Web of Science

Anne Delgado 19/05/2021

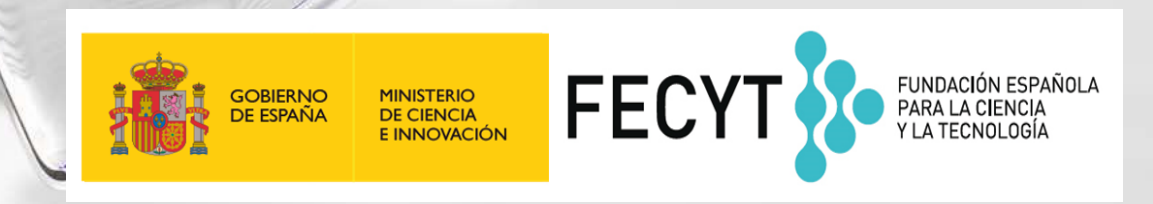

- Búsqueda de documentos por nombre o por identificador
- Exportar una lista de publicaciones
- Solicitar la corrección de una publicación indexada
- Los registros de autor en la Web of Science
  - Búsqueda de autores
  - NUEVO "Beamplot" de impacto del autor
  - Reclamar mi registro de autor y actualizarlo en Publons
  - Solicitar la corrección de un registro (para bibliotecarios)
  - Novedades programadas en 2021-2022

- Búsqueda de documentos por nombre o por identificador
- Exportar una lista de publicaciones
- Solicitar la corrección de una publicación indexada
- Los registros de autor en la Web of Science
  - Búsqueda de autores
  - NUEVO "Beamplot" de impacto del autor
  - Reclamar mi registro de autor y actualizarlo en Publons
  - Solicitar la corrección de un registro (para bibliotecarios)
  - Novedades programadas en 2021-2022

### Búsqueda básica por nombre de autor

| plo 1 – Búsqueda básica                                                | Búsqueda básica Nota - Hasta 2006, sólo se indo                                                                                                    | exaban los apellidos c                                      | con la iniciales de los                          | nombres                                                                        |
|------------------------------------------------------------------------|----------------------------------------------------------------------------------------------------|-------------------------------------------------------------|--------------------------------------------------|--------------------------------------------------------------------------------|
| bor nombre de autor                                                    | Nieto J*                                                                                                    | Autor                                                       | <ul> <li>Buscar</li> </ul>                       | Sugerencias de búsqu                                                           |
|                                                                        | Seleccionar del índice                                                                                                    |                                                             | Autor                                            | ,                                                                              |
|                                                                        |                                                                                                    | Tema                                                        | Busca en esto                                    | os campos: Autores o                                                           |
| <b>Resultados: 2.907</b><br>(de Colección principal de Web of Science) | Ordenar por: <u>Fecha ↓</u> Veces citado uso Relevancia Más <del>√</del>                                                                                                    |                                                             | Autoría conju<br>primero el ap<br>espacio y de l | inta. En Autores, ingrese<br>pellido seguido de un<br>las iniciales del autor. |
| Ver registros de autor por:<br>nieto j*                                | □ Seleccionar página                                                                                                    | marcados                                                    | <i>Ejemplo:</i><br>johnson m*                    | án                                                                             |
| Buscó: AUTOR: (Nieto J*)Más                                            |                                                                                                    |                                                             | Masimormacia                                     | 511                                                                            |
| 🌲 Crear alerta                                                         | 1. A fixed-point theorem for monotone nearly asymptotically non<br>Por: Aggarwal, Sajan; Uddin, Izher; Nieto, Juan J.<br>JOURNAL OF FIXED POINT THEORY AND ATTERATIONS Volumen | expansive mappings<br>: 21 Número: 4 Número de artículo: UN | ISP                                              |                                                                                |
| Refinar resultados                                                     | 91 Fecha de publicación: DEC 2019<br>Ver abstract 💌                                                                                                    | No                                                          | es la mejor forma                                | a de buscar                                                                    |
|                                                                        | 2. The design of a hold off device to improve the lateral comfort of                                                                                                    | frailvehicles                                               | s nublicaciones d                                | e un autor                                                                     |
| Buscar en resultados de Q                                              | Por: Vinolas, Jordi; Alonso, Asicr; Nieto, Javier; et á<br>VEHICLE SYSTEM DYNAMICS                                                                                             | 66-1684 Fecha de publicación: NOV 2 2010                    | 9                                                |                                                                                |
| Buscar en resultados de Q<br>Filtrar resultados por:                   | Por: Vinolas, Jordi; Alonso, Asicr; Nieto, Javier; et á<br>VEHICLE SYSTEM DYNAMICS Volumentor Mamero: 11 Páginas: 166<br>Texto completo de la editorial Ver abstract 💌         | 66-1684 Fecha de publicación: NOV 2 2019                    |                                                  |                                                                                |

### Búsqueda básica por identificador en la Web of Science

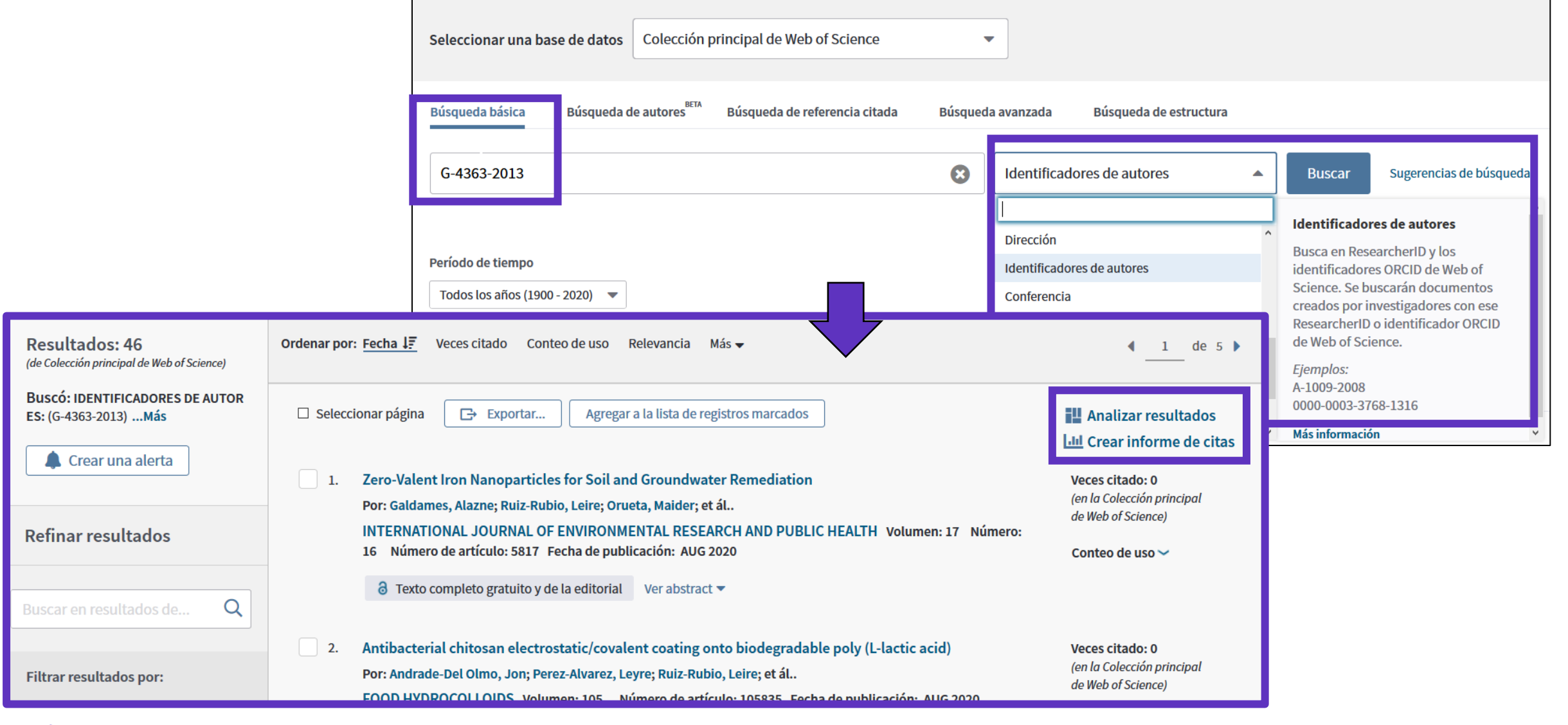

- Búsqueda de documentos por nombre o por identificador
- Exportar una lista de publicaciones
- Solicitar la corrección de una publicación indexada
- Los registros de autor en la Web of Science
  - Búsqueda de autores
  - NUEVO "Beamplot" de impacto del autor
  - Reclamar mi registro de autor y actualizarlo en Publons
  - Solicitar la corrección de un registro (para bibliotecarios)
  - Novedades programadas en 2021-2022

### Exportar mi lista de publicaciones

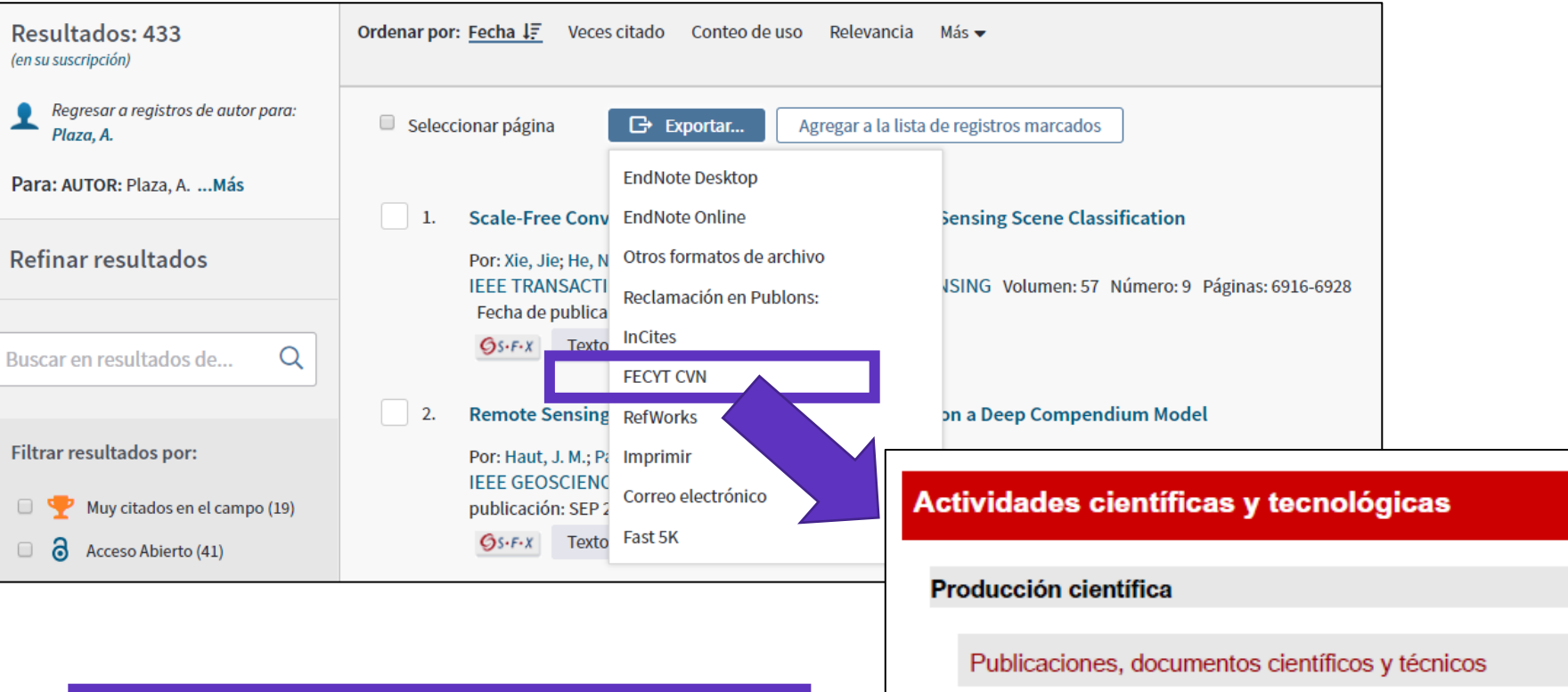

Se descarga un PDF con la lista de publicaciones, los datos de la revista y su factor de impacto (y ranking) en el año de publicación del artículo

#### Clarivate<sup>®</sup>

| De  | ep compendium model                                                                                                    |                                                                                                    |
|-----|----------------------------------------------------------------------------------------------------|----------------------------------------------------------------------------------------------------|
| vic | lades científicas y tecnológ                                                                                                    | gicas                                                                                                    |
| duo | cción científica                                                                                                    |                                                                                                    |
| Put | blicaciones, documentos científicos                                                                                                    | y técnicos                                                                                                    |
| 1   | Bai, Liang; Dai, Binxiang; Nieto, Juan J.N<br>solutions generated by impulses of secon<br>QUALITATIVE THEORY OF DIFFERENT<br>01/01/2018 JSSN 1417-3875 | ecessary and sufficient conditions for the existence of non-constant<br>d order BVPs with convex potential. ELECTRONIC JOURNAL OF<br>IAL EQUATIONS. 1, pp. 1 - 13. UNIV SZEGED, BOLYAI INSTITUTE, |
|     | Tipo de producción: Artículo<br>Fuente de impacto: WOS (JCR)<br>Índice de impacto: 1.065<br>Posición de publicación: 78                                | Tipo de soporte: Revista<br>Categoría: Science Edition - MATHEMATICS<br>Revista dentro del 25%: Si<br>Num. revistas en cat.: 314                                                                  |
|     | Fuente de impacto: WOS (JCR)<br>Índice de impacto: 1.065<br>Posición de publicación: 131                                                               | Categoría: Science Edition - MATHEMATICS, APPLIED<br>Revista dentro del 25%: No<br>Num. revistas en cat.: 254                                                                                     |
|     | Fuente de citas: WOS                                                                                                    | Citas: 2                                                                                                    |

7

- Búsqueda de documentos por nombre o por identificador
- Exportar una lista de publicaciones
- Solicitar la corrección de una publicación indexada
- Los registros de autor en la Web of Science
  - Búsqueda de autores
  - NUEVO "Beamplot" de impacto del autor
  - Reclamar mi registro de autor y actualizarlo en Publons
  - Solicitar la corrección de un registro (para bibliotecarios)
  - Novedades programadas en 2021-2022

### Solicitar la corrección de una publicación indexada

| Palabras clave                                                                                                    |                                                 |                         | Más recientemente citado p                                                                                   |
|----------------------------------------------------------------------------------------------------|-------------------------------------------------|-------------------------|----------------------------------------------------------------------------------------------------|
| Palabras clave de autor: <u>Time series;</u> Computational <mark>intelligence</mark> ; Neural networks; Supported <b>KeyWords Plus:</b> FUZZY INFERENCE SYSTEM; IDENTIFICATION; PREDICTION; TRANSFORMS; | rt vector machine; Fuzzy ri<br>SELECTION; RULES | ules; Genetic algorithm | Li, Jinhua; Dai, Qun.<br>A new dual weights optimiza<br>incremental learning algorith<br>series forecasting. |
| Información del autor                                                                                                    |                                                 |                         | APPLIED INTELLIGENCE (201                                                                                    |
| Dirección para petición de copias: Stepnicka, M (autor para petición de copias)                                                                                                    |                                                 |                         | Di Martino, Ferdinando; Sess                                                                                 |
| \pm Div Univ Ostrava, Ctr Excellence IT4Innovat, IRAFM, 30 Dubna 22, Ostrava 70103, Czech                                                                                                    | Republic.                                       |                         | Fuzzy Transform.                                                                                             |
| Direcciones:                                                                                                    |                                                 |                         | SENSORS (2019)                                                                                               |
| + [1] Div Univ Ostrava, Ctr Excellence IT4Innovat, IRAFM, Ostrava 70103, Czech Republic                                                                                                    | :                                               |                         | Ver todos                                                                                                    |
| 🛨 [2] Univ Minho, Ctr Algoritmi, Dept Sistemas Informacao, P-4800058 Guimaraes, Portu                                                                                                    | ıgal                                            |                         |                                                                                                    |
| 🛨 [3] Univ Autonoma Barcelona, Ctr Vis Comp, E-08193 Barcelona, Spain                                                                                                    |                                                 |                         | Utilizar en Web of S                                                                                         |
| Direcciones de correo electrónico: Martin.Stepnicka@osu.cz; pcortez@dsi.uminho.pt; jper                                                                                                    | alta@cvc.uab.es; Lenka.S                        | tepnickova@osu.cz       | En Web of Science Conteo de                                                                                  |
| Financiación                                                                                                    |                                                 |                         | 0 64                                                                                                    |
| Entidad financiadora                                                                                                    | Número de concesión                             |                         | Últimos 180 días Desde 2                                                                                     |
| European Regional Development Fund in the IT4Innovations Centre of Excellence project                                                                                                    | CZ.1.05/1.1.00/02.0070                          |                         | Más información                                                                                              |
| program MSMT-KONTAKT II                                                                                                    | LH 12229                                        |                         |                                                                                                    |
| Ver texto de financiación                                                                                                    |                                                 |                         | Este registro es de:<br>Colección principal de Web o<br>Scienco Citation Index Expan                         |
| Editorial                                                                                                    |                                                 |                         | - Science citation index Expa                                                                                |
| PERGAMON-ELSEVIER SCIENCE LTD, THE BOULEVARD, LANGFORD LANE, KIDLINGTON, OXF                                                                                                    | ORD OX5 1GB, ENGLAND                            |                         | Sugerir una corrección                                                                                       |
| Información de la revista                                                                                                    |                                                 |                         | Si quiere mejorar la calidad d                                                                               |
| Impact Factor: Journal Citation Reports                                                                                                    |                                                 |                         | este registro, sugiera una corr                                                                              |
|                                                                                                    |                                                 |                         |                                                                                                    |

#### or:

tion nm for time

a, Salvatore. sting by F-1-

#### Science

uso

2013

of Science nded

le los datos de ección.

### Clarivate<sup>®</sup>

### Solicitar la corrección de una publicación indexada

| Product Group                                                                                                    |                            |                                                                          |                                |
|----------------------------------------------------------------------------------------------------|----------------------------|--------------------------------------------------------------------------|--------------------------------|
| None                                                                                                    | •                          |                                                                          |                                |
| Product                                                                                                    |                            |                                                                          |                                |
|                                                                                                    | •                          |                                                                          |                                |
| * Type of Change                                                                                                    |                            |                                                                          |                                |
| None                                                                                                    | •                          |                                                                          |                                |
| Accession (AN)/Patent Number                                                                                                    |                            |                                                                          |                                |
| 099FP                                                                                                    |                            |                                                                          |                                |
| Derwont Accession Number                                                                                                    |                            |                                                                          |                                |
| Derwent Accession Number                                                                                                    |                            |                                                                          |                                |
| Derwent Accession Number Authors/Inventor/Editor                                                                                                    | Formulari                  | o pre-rellenado co                                                       | n los da                       |
| Derwent Accession Number Authors/Inventor/Editor Stepnicka, Martin; Cortez, Paulo; Peralta Donate, Juan;                                                                                                    | Formulari                  | o pre-rellenado co<br>licación en la Web                                 | n los da<br>of Scie            |
| Derwent Accession Number Authors/Inventor/Editor Stepnicka, Martin; Cortez, Paulo; Peralta Donate, Juan; * Journal, Book, Conference or Patent Title                                                               | Formulari<br>pub           | o pre-rellenado co<br>licación en la Web                                 | n los da<br>of Scie            |
| Derwent Accession Number Authors/Inventor/Editor Stepnicka, Martin; Cortez, Paulo; Peralta Donate, Juan; * Journal, Book, Conference or Patent Title EXPERT SYSTEMS WITH APPLICATIONS                              | Formulari                  | o pre-rellenado co<br>licación en la Web                                 | n los da<br>of Scie            |
| Derwent Accession Number<br>Authors/Inventor/Editor<br>Stepnicka, Martin; Cortez, Paulo; Peralta Donate, Juan;<br>* Journal, Book, Conference or Patent Title<br>EXPERT SYSTEMS WITH APPLICATIONS<br>Article Title | Formulari<br>pub<br>Acabar | o pre-rellenado co<br>licación en la Web<br>de llenar el fo <u>r</u> mul | n los d<br>of Scie<br>ario y e |

- Búsqueda de documentos por nombre o por identificador
- Exportar una lista de publicaciones
- Solicitar la corrección de una publicación indexada
- Los registros de autor en la Web of Science
  - Búsqueda de autores
  - NUEVO "Beamplot" de impacto del autor
  - Reclamar mi registro de autor y actualizarlo en Publons
  - Solicitar la corrección de un registro (para bibliotecarios)
  - Novedades programadas en 2021-2022

### Todo empieza con una búsqueda de autor simple, rápida e intuitiva

Una nueva búsqueda de autor rápida y eficiente guía a los usuarios con el objetivo de localizar fácilmente al autor que están buscando. Independientemente de cuán común sea su nombre.

| DOCUMENTOS AUTORES REFERENCIAS CITADAS                                                                                                 |                                                                                                    |
|----------------------------------------------------------------------------------------------------|----------------------------------------------------------------------------------------------------|
| Busque un autor para ver su registro de autor. Un registro de autor<br>que fueron probablemente escritos por la misma persona. Puede r | es un conjunto de documentos de la Colección Principal de Web of<br>reclamar y verificar su registro de autor en su página de registro de a |
| Búsqueda por nombre 🗸 🗸                                                                                                    |                                                                                                    |
| Apellidos                                                                                                    | Nombre                                                                                                    |
| Search by Author<br>with type-ahead functionality                                                                                      | × BORRAR B                                                                                                    |

### Su experiencia de búsqueda se ajusta automáticamente según el nivel de ambigüedad del nombre

- Los nombres completamente únicos le llevarán directamente al Registro de Autor.
- Los nombres ambiguos le llevan a una pantalla de resultados donde puede refinar aún más su búsqueda antes de seleccionar el registro correcto o combinar registros en una vista de autor.

Nuestro algoritmo de desambiguación utiliza más de 40 indicadores para agrupar publicaciones probablemente creadas por la misma persona en un *Registro de Autor* 

| 71 Registros de autor de la Co         | lecciór | n Principal | de Web of Science para:                             |
|----------------------------------------|---------|-------------|-----------------------------------------------------|
| Q garcia,miguel (Nombre de autor)      |         |             |                                                     |
| Refinar resultados                     |         |             |                                                     |
| Nombre de autor                        | ~       | 0/71        | VER COMO REGISTRO COMBINADO COM                     |
| Garcia, MIGUEL                         | 42      |             |                                                     |
| Garcia, Miguel A.                      | 10      | $\Box$ 1    | Perez-Garcia, Miguel                                |
| Garcia, M.                             | 9       | _           | University of Granada                               |
| Garcia, Miguel Angel                   | 6       |             | Dept Personal Assessment & Psychol Treatment        |
| Garcia, MA                             | 5       |             | GRANADA, SPAIN                                      |
| Ver todo                               |         |             | Web of Science Researcherit): F-9630-2010           |
| Organizaciones                         | ~       |             | Principales revistas: Drug and Alcohol Dependent    |
|                                        |         |             | Publicasiones regiontes M                           |
| Autonomous University of Madrid        | 4       |             |                                                     |
| Complutense University of Madrid       | 4       |             |                                                     |
| Universidad Nacional de Educacion a Di | sta 4   | □ 2         | Garcia Miguel Angel (Garcia M A)                    |
| Universidad Rey Juan Carlos            | 4       |             | CSIC - Instituto de Ceramica y Vidrio (ICV)         |
| Autonomous University of Barcelona     | 3       |             | Inst Ceram & Vidrio<br>MADRID, SPAIN                |
| Catagorías tomáticos                   |         |             | Web of Science ResearcherID: N-3043-2016            |
| Categorias temáticas                   | ~       |             | Nombre publicados: Garcia, M. A. Garcia, MA         |
| Engineering                            | 27      |             | Principales revistas: Journal of Applied Physics, J |
| Science & Technology - Other Topics    | 24      |             | Publicaciones recientes 🗸                           |
| Chemistry                              | 15      |             |                                                     |
| Materials Science                      | 15      |             |                                                     |
| Biochemistry & Molecular Biology       | 14      | 3           | Perez Garcia, Miguel Angel                          |
| Ver todo                               |         |             | CICESE - Centro de Investigacion Científica y de E  |

### Un registro de autor reclamado

| Retuerto, Maria 🔗                                                                | <b></b>                                                                                                    | VER PERFIL PÚBLICO                                                                                                    |                                                              |                                           |
|----------------------------------------------------------------------------------|----------------------------------------------------------------------------------------------------|----------------------------------------------------------------------------------------------------|--------------------------------------------------------------|-------------------------------------------|
| Consejo Superior de Investigad<br>Web of Science ResearcherID:                   | :iones Científicas (CSIC)<br>D-6425-2014 🛈                                                                                                    | Consulte una vista completa<br>de las contribuciones<br>académicas de este<br>investigador, incluyendo las<br>revisiones por pares y los<br>trabajos editoriales. |                                                              |                                           |
|                                                                                  |                                                                                                    |                                                                                                    | Red de citas 🛈                                               |                                           |
| Acerca de                                                                        |                                                                                                    |                                                                                                    | 21<br>H-Index                                                | 85<br>Total de<br>publicaciones           |
| Nombre publicados<br>Organizaciones ①                                            | Retuerto, Maria Retuerto, M. Retuerto, M<br>2016-2019 CSIC - Instituto de Catalisis y Petroleoquimica (ICP)<br>2015-2018 University of Copenhagen<br>2011-2018 Rutgers State University New Brunswick<br>2004-2018 Consejo Superior de Investigaciones Científicas (CSIC | C)                                                                                                    | 1,630<br>Total de veces citado                               | 1,348<br>Artículos citantes<br>E DE CITAS |
| PUBLICACIONES BEAM                                                               | PLOT DE IMPACTO DEL AUTOR                                                                                                    |                                                                                                    | Posición del autor Primero 44% Último 1% Correspondiente 33% |                                           |
| 85 Publicaciones de la                                                           | Colección Principal de Web of Science                                                                                                    |                                                                                                    |                                                              |                                           |
| VER COMO CONJUNTO DE R                                                           | ESULTADOS Fecha: Más reciente primero 🗸 T                                                                                                    | odas las publicaciones 🗸                                                                                                    | Red de autores 🛈<br>Principales coautores                    |                                           |
|                                                                                  |                                                                                                    |                                                                                                    | <u>Alonso, J. A.</u>                                         | 51                                        |
| Infrared study of the electroo                                                   | xidation of ethanol in alkaline electrolyte with Pt/C, PtRu/C and                                                                                                    | 4                                                                                                    | Jesus Martinez-Lope, Maria<br>Fernandez-Diaz, M. T.          | 35                                        |
| <u>Torrero, Jorge; Pena, Miguel A.;</u> (<br>Publicado 2019 <u>ELECTROCHIMIC</u> | (); <u>Rojas, Sergio</u><br>A ACTA                                                                                                    | citado                                                                                                    | <u>Greenblatt, Martha</u><br><u>Croft, Mark</u>              | 26<br>25                                  |

- Búsqueda de documentos por nombre o por identificador
- Exportar una lista de publicaciones
- Solicitar la corrección de una publicación indexada
- Los registros de autor en la Web of Science
  - Búsqueda de autores
  - NUEVO "Beamplot" de impacto del autor
  - Reclamar mi registro de autor y actualizarlo en Publons
  - Solicitar la corrección de un registro (para bibliotecarios)
  - Novedades programadas en 2021-2022

### **Context is everything**

#### El total de citas de esta publicación es alto o es bajo?

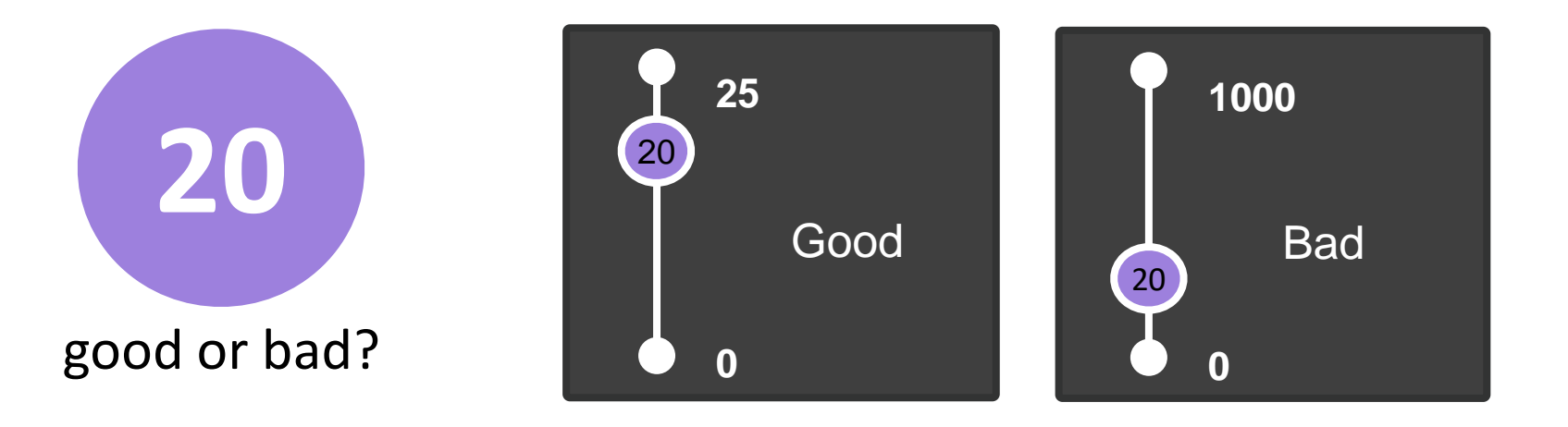

### Depende del contexto (área de investigación, año de publicación...)

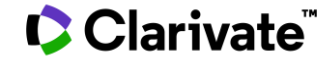

### "Beamplot" de impacto del autor

Cada documento se compara con los documentos de mismo tipo publicados EL MISMO AÑO y EN LA MISMA CATEGORÍA. Con esta comparación, cada uno recibe un conjunto de métricas normalizadas.

Un "beamplot" permite visualizar el percentil normalizado de cada documento que un investigador ha producido a lo largo de su carrera.

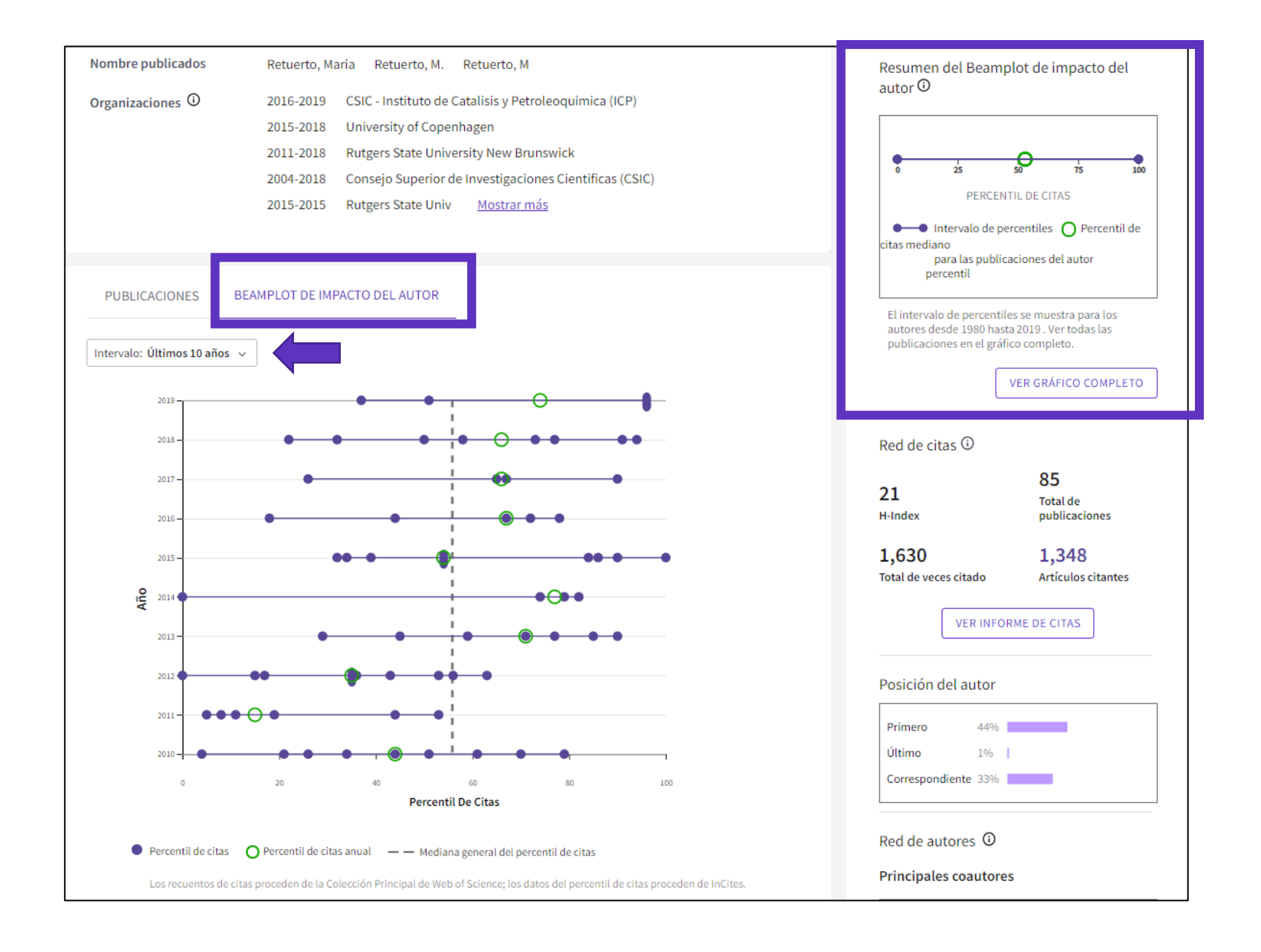

#### 

### "Beamplot" de impacto del autor

Cada documento se compara con los documentos de mismo tipo publicados EL MISMO AÑO y EN LA MISMA CATEGORÍA. Con esta comparación, cada uno recibe un conjunto de métricas normalizadas.

Un "beamplot" permite visualizar el percentil normalizado de cada documento que un investigador ha producido a lo largo de su carrera.

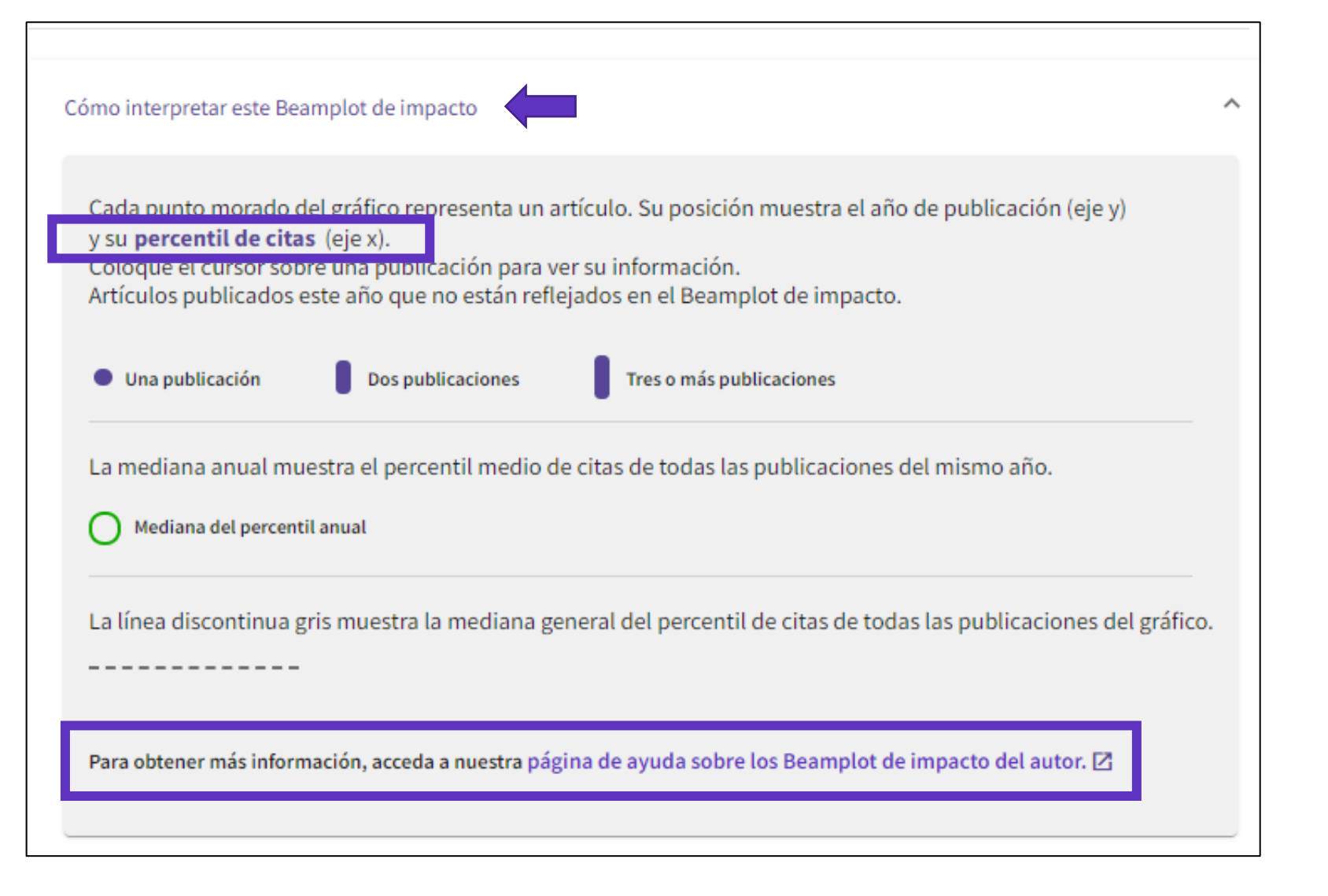

- Búsqueda de documentos por nombre o por identificador
- Exportar una lista de publicaciones
- Solicitar la corrección de una publicación indexada
- Los registros de autor en la Web of Science
  - Búsqueda de autores
  - NUEVO "Beamplot" de impacto del autor
  - Reclamar mi registro de autor y actualizarlo en Publons
  - Solicitar la corrección de un registro (para bibliotecarios)
  - Novedades programadas en 2021-2022

### Sólo los autores pueden reclamar su Registro de Autor

Hacerlo después de hacer el "Sign In" en la Web of Science con su cuenta personal (y evite la duplicación de su perfil)

| <b>Retuerto, Mar</b><br>Inst Catalisis & Petr Quin<br>MADRID, SPAIN | a Este es un registro de autor generado algorítmicamente 🛈                                                                                                    | <b>O</b> ¿Es usted este autor?<br>Verifique su trabajo y controle cómo aparece su<br>nombre, título, institución e imagen de perfil en su<br>registro de autor de Web of Science.                                                                                                    |
|---------------------------------------------------------------------|----------------------------------------------------------------------------------------------------|----------------------------------------------------------------------------------------------------|
| Acerca de                                                           |                                                                                                    | RECLAMAR MI REGISTRO                                                                                                    |
| Nombre publicados<br>Organizaciones 🛈                               | <ul> <li>Retuerto, Maria Retuerto, M.</li> <li>2020-2021 CSIC - Instituto de Catalisis y Petroleoquimica (ICP)</li> <li>2020-2020 Consejo Superior de Investigaciones Cientificas (CSIC)</li> <li>2019-2019 Rutgers State University New Brunswick</li> </ul> | Sus artículos se están poniendo en cola para importarlos<br>Para confirmar la propiedad, debe registrarse para obtener una<br>nueva cuenta de Publons o iniciar sesión en Publons con su nombre<br>de usuario y contraseña de Web of Science.<br>CANCELAR CONTINUAR PARA RECLAMAR ESTE REGISTRO |

### A continuación, podré seleccionar mi lista de publicaciones en Publons

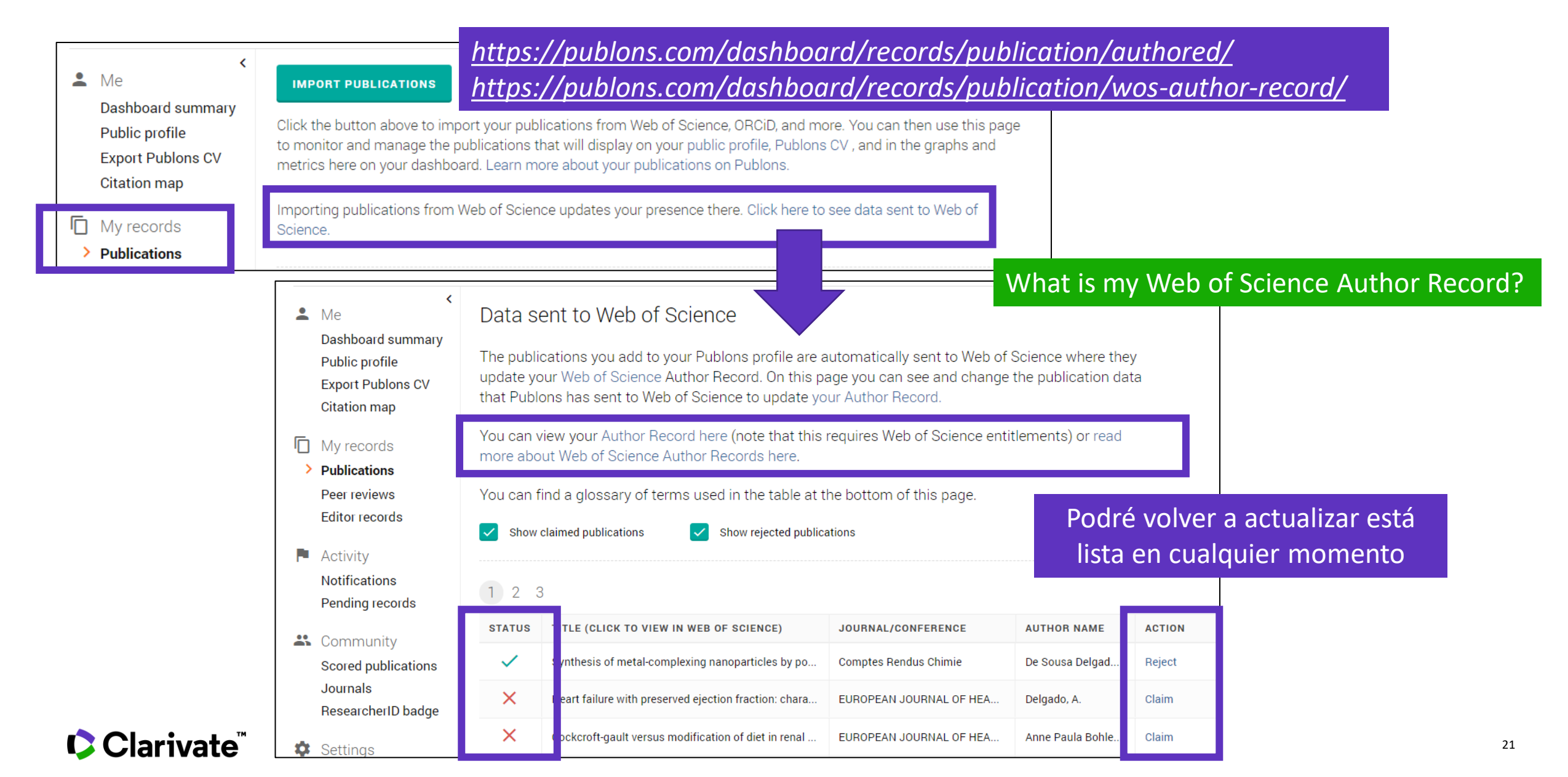

## Actualizar mi registro de autor – OPCIÓN 1 – documento por documento

Declare sus publicaciones directamente desde la *Web of Science* y expórtelas hacia su perfil de Publons Utilice el mismo email para sus cuentas en la Web of Science y Publons (y evite la duplicación de su perfil)

| Image: Signature         TEXTO COMPLETO EN LA EDITORIAL         ENLACES WEB DE TEXTO COMPLETO                                                                                                    | EXPORTAR      AÑADIR A LA L                                                                                    |
|----------------------------------------------------------------------------------------------------|----------------------------------------------------------------------------------------------------|
|                                                                                                    | EndNote Online                                                                                                 |
|                                                                                                    | EndNote Desktop                                                                                                |
| Infrared study of the electrooxidation of ethanol in alkaline electrolyte                                                                                                    | e with Pue, Fue Añadir a mi perfil de Publons                                                                  |
|                                                                                                    | Archivo de texto sin formato                                                                                   |
| <b>De:</b> Torrero, J (Torrero, Jorge) <sup>1</sup> ; Pena, MA (Pena, Miguel A.) <sup>1</sup> ; Retuerto, M (Retuerto, Maria)                                                                                                    | <sup>1</sup> ; Pascual, L (Pascual, RIS                                                                        |
| Ver identificadores Web of Science ResearcherID y ORCID (proporcionado por Clarivate)                                                                                                    | Excel                                                                                                    |
|                                                                                                    | Más opciones de exportación                                                                                    |
| Volumen: 319 Pagina: 312-322<br>DOI: 10.1016/j.electacta.2019.06.151                                                                                                    |                                                                                                    |
| Publicado: OCT 1 2019                                                                                                    |                                                                                                    |
| Tipo de documento: Article                                                                                                    |                                                                                                    |
| Abstract                                                                                                    |                                                                                                    |
| The electrooxidation of ethanol with Pt/C, PtRu/C and Pt3Sn in alkaline electrolyte has been                                                                                                    | studied using electrochemical coupled infrared                                                                 |
| spectroscopy. In order to identify the evolution of the species formed during the electrooxida<br>KOH/H2O and KOD/D2O electrolytes. Whereas the electrochemical studies show different car                                                                                                    | ation of ethanol infrared spectra have been collected in<br>talytic performance for the EOP (Ethanol Ovidation |
| Ron (120 and ROD) 220 electrolytes. Whereas the electrochemical studies show different data in the second studies and a studies show different data in the second studies and a studies show different data in the second studies and a studies show different data in the second studies and a studies show different data in the second studies are studies and a studies show different data in the second studies are studies and a studies show different data in the second studies are studies and a studies are studies are studie | and the performance for the LOR (Ethanor Oxidation)                                                            |

### Actualizar mi registro de autor – OPCIÓN 2 - para un conjunto de documentos

| 2/3 | VER COMO REGISTRO COMBINADO                                                                                                    | VIENDO 2 REGISTROS DE AUTOR COMBINADOS<br>Retuerto, Maria Este es un registro de autor generado algorítmicamente<br>Inst Catalisis & Petr Quim<br>MADRID, SPAIN |                                      | Es usted este autor?<br>Verifique su trabajo y controle cómo aparece su<br>nombre, título, institución e imagen de perfil en su<br>registro de autor de Web of Science. |
|-----|----------------------------------------------------------------------------------------------------|----------------------------------------------------------------------------------------------------|--------------------------------------|----------------------------------------------------------------------------------------------------|
|     | CSIC - Instituto de Catalisis y Petroleoqu<br>Inst Catalisis & Petr Quim<br>MADRID, SPAIN<br>Nombre publicados: Retuerto, M.<br>Principales revistas: Scientific Reports, 2<br>(irmmw-thz), Journal of the American Ch<br><u>Publicaciones recientes</u> ~             | imica (ICP)<br>019 44th International Conference on Infrared, Millimeter, and Terahertz Waves<br>nemical Society                                                | 7<br>Documentos<br>2019-2021<br>Años |                                                                                                    |
|     |                                                                                                    |                                                                                                    |                                      |                                                                                                    |
| 3   | Retuerto, Maria<br>Rutgers State University New Brunswick<br>Dept Chem & Chem Biol<br>PISCATAWAY, NJ, USA<br>Web of Science ResearcherID: D-6425-20<br>Nombre publicados: Retuerto, M.<br>Principales revistas: Advanced Materials<br><u>Publicaciones recientes</u> ✓ | 14<br>, Physical Review B, Journal of Solid State Chemistry                                                                                                    | 5<br>Documentos<br>2013-2020<br>Años |                                                                                                    |

#### Clarivate<sup>™</sup>

#### **Flowchart for Web of Science Author Record**

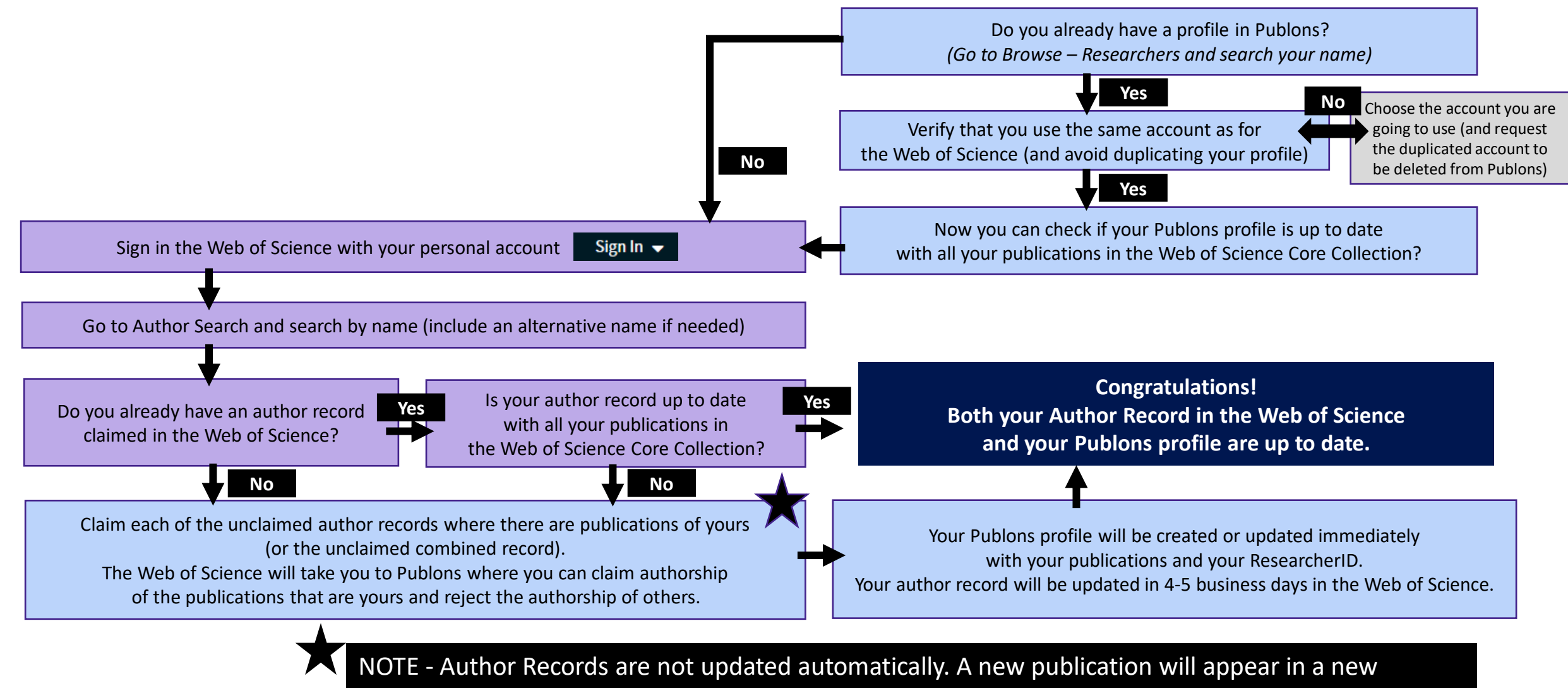

Clarivate

unclaimed author record, that you will have to claim in order to update your current author record.

- Búsqueda de documentos por nombre o por identificador
- Exportar una lista de publicaciones
- Solicitar la corrección de una publicación indexada
- Los registros de autor en la Web of Science
  - Búsqueda de autores
  - NUEVO "Beamplot" de impacto del autor
  - Reclamar mi registro de autor y actualizarlo en Publons
  - Solicitar la corrección de un registro (para bibliotecarios)
  - Novedades programadas en 2021-2022

### La biblioteca puede solicitar la corrección de un registro no reclamado

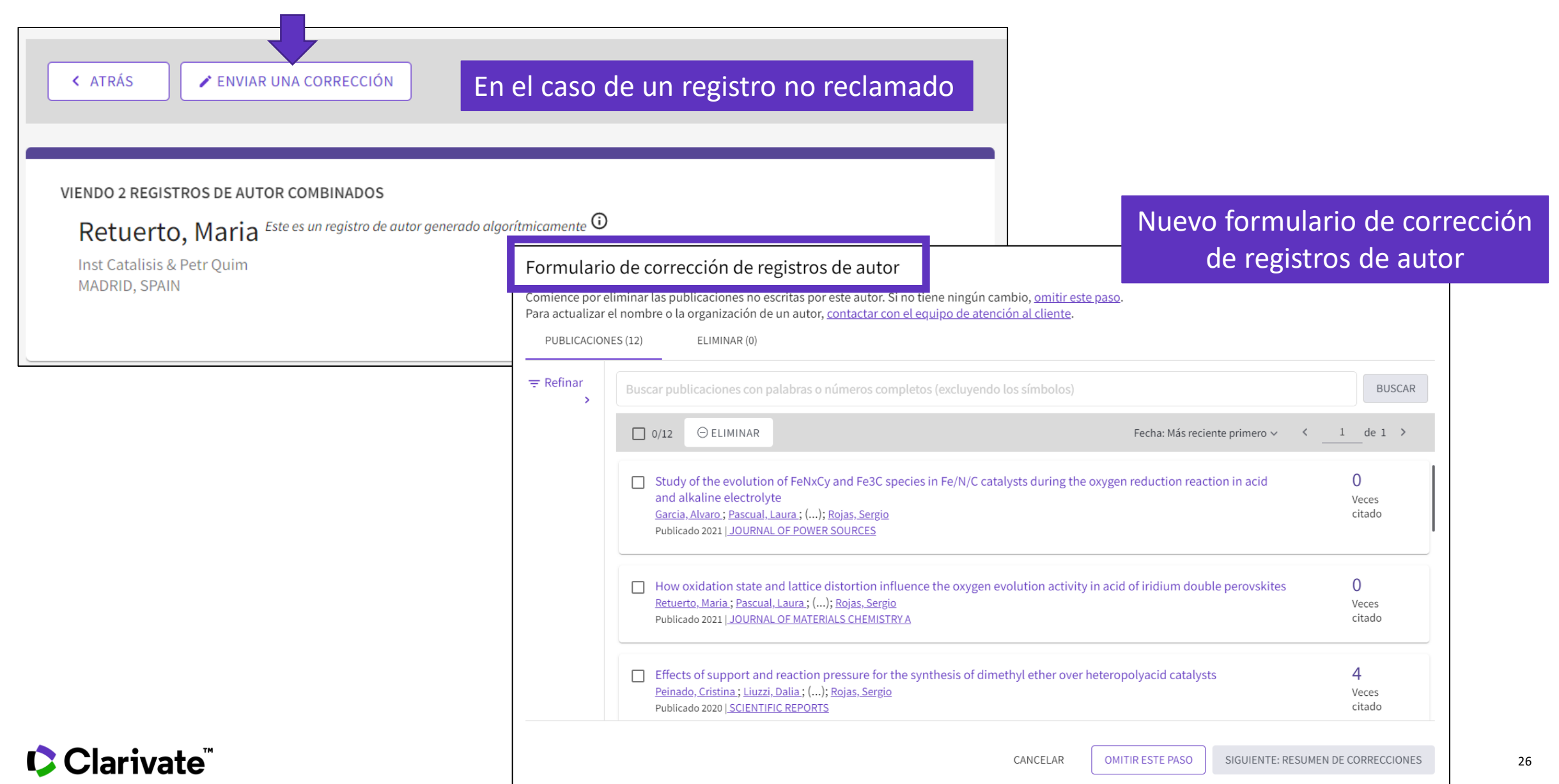

![](_page_26_Figure_0.jpeg)

### La biblioteca puede solicitar la corrección de varios registros no reclamados

#### **Clarivate**<sup>®</sup>

### La biblioteca puede solicitar la corrección de un registro reclamado

![](_page_27_Figure_1.jpeg)

Todos estamos tratando de obtener mejores datos.

### Mejorando juntos los datos de los autores

La desambiguación del autor necesita un enfoque algorítmico + supervisión humana

Entregar un verdadero *Registro de Autor* a través de la búsqueda intuitiva de autor en la Web of Science

Mejorar continuamente la desambiguación del autor

**Registro de Autor** 

Permitir a los usuarios proporcionar comentarios, y permitir a los autores reclamar y supervisar su *Registro de Autor* a través de Publons

Los comentarios son revisados por un equipo de especialistas. El feedback aceptado mejorará nuestro algoritmo de desambiguación

- Búsqueda de documentos por nombre o por identificador
- Exportar una lista de publicaciones
- Solicitar la corrección de una publicación indexada
- Los registros de autor en la Web of Science
  - Búsqueda de autores
  - NUEVO "Beamplot" de impacto del autor
  - Reclamar mi registro de autor y actualizarlo en Publons
  - Solicitar la corrección de un registro (para bibliotecarios)
  - Novedades programadas en 2021-2022

## Novedades programadas en 2021-2022

![](_page_30_Picture_1.jpeg)

|                                             |                                                                                 |                                                                                                    |                                     | Clari                                                            | vate                                                                                    |                                                           |
|---------------------------------------------|---------------------------------------------------------------------------------|----------------------------------------------------------------------------------------------------|-------------------------------------|------------------------------------------------------------------|-----------------------------------------------------------------------------------------|-----------------------------------------------------------|
|                                             |                                                                                 |                                                                                                    |                                     | Analyti                                                          | cs .                                                                                    |                                                           |
|                                             |                                                                                 | ۱                                                                                                    | ools 👻 Searches and alerts 👻        | Search History Mark                                              | ed List                                                                                 |                                                           |
| 'e're building the new Web of Science.      |                                                                                 |                                                                                                    | Click                               | ere to access the previe                                         | <i>••</i> 💿                                                                             |                                                           |
| elect a database Web of Science Co          | re Collection                                                                   | Ŧ                                                                                                    |                                     |                                                                  |                                                                                         |                                                           |
| asic Search Author Search <sup>WMA</sup> Ci | ited Reference S                                                                | earch Advanced Search Struc                                                                                                    | ture Search                         |                                                                  |                                                                                         |                                                           |
| Example: oil spill* mediterranean           |                                                                                 | С                                                                                                    | ▼ Search S                          | earch tips                                                       |                                                                                         |                                                           |
|                                             |                                                                                 |                                                                                                    | Add row   Reset                     |                                                                  |                                                                                         |                                                           |
| mesnan                                      |                                                                                 |                                                                                                    |                                     |                                                                  | - 10                                                                                    |                                                           |
| // unarr (1900 - 2020)                      |                                                                                 |                                                                                                    |                                     |                                                                  | _                                                                                       |                                                           |
| a pars (1900 - 1000) -                      | publ                                                                            | ONS BROWSE COMMUNITY FAG                                                                                                    | 0                                   |                                                                  |                                                                                         |                                                           |
| to colling a                                |                                                                                 |                                                                                                    |                                     |                                                                  |                                                                                         |                                                           |
| ire seconds +                               | 1                                                                               |                                                                                                    |                                     |                                                                  |                                                                                         |                                                           |
| Are security.                               | Home > Re                                                                       | searchers                                                                                                    | <u> </u>                            |                                                                  |                                                                                         |                                                           |
|                                             | Home > Re                                                                       | searchers                                                                                                    |                                     |                                                                  |                                                                                         |                                                           |
|                                             | Home > Re                                                                       | searchers                                                                                                    |                                     |                                                                  |                                                                                         |                                                           |
| Transga -                                   | Home + Re                                                                       | archers                                                                                                    |                                     |                                                                  |                                                                                         |                                                           |
|                                             | Home + Re<br>Rese                                                               | archers                                                                                                    |                                     |                                                                  |                                                                                         |                                                           |
|                                             | Home + Re<br>Rese                                                               | archers<br>use fiters to display resul                                                                                                    | ts by name, institution, country, a | nd more.                                                         |                                                                                         |                                                           |
|                                             | Home > Re<br>Rese                                                               | archers<br>archers<br>Use fiters to display resul                                                                                                    | ts by name, institution, country, a | nd more.                                                         |                                                                                         |                                                           |
|                                             | Home > Re<br>Rese                                                               | aarchers<br>archers<br>Use fitters to display resul                                                                                                    | ts by name, institution, country, a | nd more.                                                         | Last updated 3 ho                                                                       | urs, 54 minutes                                           |
|                                             | PHOTE + Re<br>Rese<br>SHOW FIL                                                  | execters archers Use filters to display resul exercicities                                                                                                    | ts by name, institution, country, a | nd more.                                                         | Last splated J ho<br># VENIFIED +<br>REVIEWS                                            | urz, 54 minutes<br># VENIFIED<br>Ebittom<br>RECORDS       |
|                                             | Home + Re<br>Rese<br>SHOW FIL<br>1                                              | Nearthers archers Use filters to display resul Executes Investigation Investigation In                                                                                                    | ts by name, institution, country, a | nd more.<br># PUBLICATIONS<br>23                                 | Last optiered 3 hos<br>s vEntrieD *<br>newsens<br>1,577                                 | urs, 54 minutes .<br># VERIFIED<br>EDITOR<br>RECORDS<br>7 |
|                                             | Home + Re<br>Rese<br>show ris                                                   | Analistica<br>Archers<br>Use fibers to display resul<br>Executions<br>Executions<br>Invest disartinguit<br>Invest disartinguit                                                                                                    | ts by name, institution, country, a | nd more.<br># PUBLICATIONS<br>23                                 | Last optimed 3 ho<br># vensing •<br>neviews<br>1,577<br>872                             | urs, S4 minutes .<br># VENIFIED<br>EDITOR<br>RECORDS<br>7 |
|                                             | Home + Re           Rese           SHOW FIL           1           2           3 | Anorthers<br>Terms Use filters to display result<br>Exercises<br>expected trigget<br>expected trigget<br>expected trigget<br>expected trigget<br>expected trigget                                                                                                    | ts by name, institution, country, a | # PUBLICATIONS<br>33<br>4<br>3                                   | Last spolaned J hov<br># VENINED *<br>REVEWS<br>1,577<br>872<br>866                     | urs, 54 minutes ,<br># VERIFIED<br>EDITOR<br>RECORDS<br>7 |
|                                             | Home + Re<br>Rese<br>SHOW FIL<br>1<br>2<br>3<br>4                               | Autoretaria<br>archers<br>Use fitters to display resul<br>texecutars<br>spyrate trigges<br>and trigges<br>to grant trigges<br>and trigges<br>to grant trigges<br>to grant trig | ts by name, institution, country, a | # PUBLICATIONS<br>333<br>- 4<br>3 7                              | Last spilled 3 ho<br># VENITED *<br>REVEIRS<br>1.577<br>872<br>866<br>718               | ura, 54 minutes<br># VERIFIED<br>EDITOR<br>RECORDS<br>7   |
|                                             | Home + Re<br>Rese<br>5HOW FIL<br>1<br>2<br>3<br>3<br>4<br>5                     | Averatives  Archers  Use fibers to display recol  Archers  Archers Archers  Archers  Archers  Archers  Archers  Archers  Archers  Archers  Archers Archers  Archers Archers  Archers Ar                                                                                                    | ts by name, institution, country, a | PUBLICATIONS<br>PUBLICATIONS<br>33<br>-<br>3<br>3<br>7<br>-<br>- | Last spilled 3 ho<br># VENIFIED *<br>REVEWS<br>1.577<br>872<br>866<br>718<br>666<br>668 | ura, 54 minutes<br># VERIFIED<br>RECORDS<br>7<br>7        |

**Publons Profiles** 

#### Today (In development) New Web of Science

![](_page_30_Picture_5.jpeg)

Traducida al español

#### 2021-2022 "Next Generation" Web of Science

![](_page_30_Picture_8.jpeg)

#### **ONE PROFILE**

(including ORCiD identifiers, Highly Cited Researcher and peer reviews awards, verified reviews & editor record count (inlcuding non-indexed papers)

![](_page_31_Picture_0.jpeg)

# Gracias

© 2020 Clarivate. All rights reserved. Republication or redistribution of Clarivate content, including by framing or similar means, is prohibited without the prior written consent of Clarivate. Clarivate and its logo, as well as all other trademarks used herein are trademarks of their respective owners and used under license.

-